# O<sub>2</sub> Internet Expres

Návod ke snadné instalaci modemu Zyxel Prestige 660RU-T3

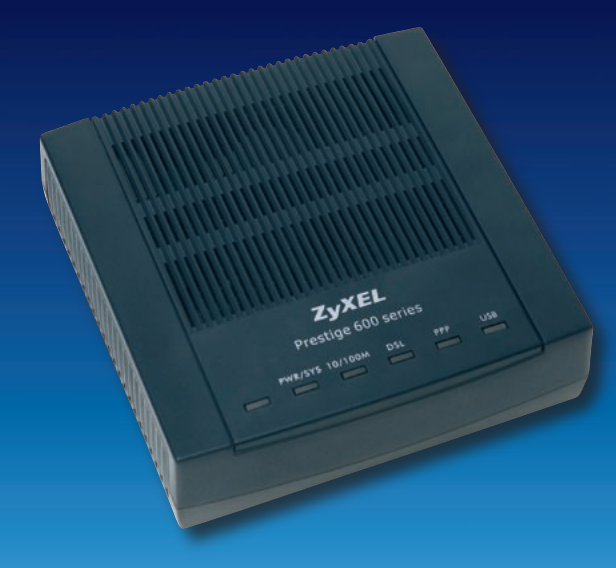

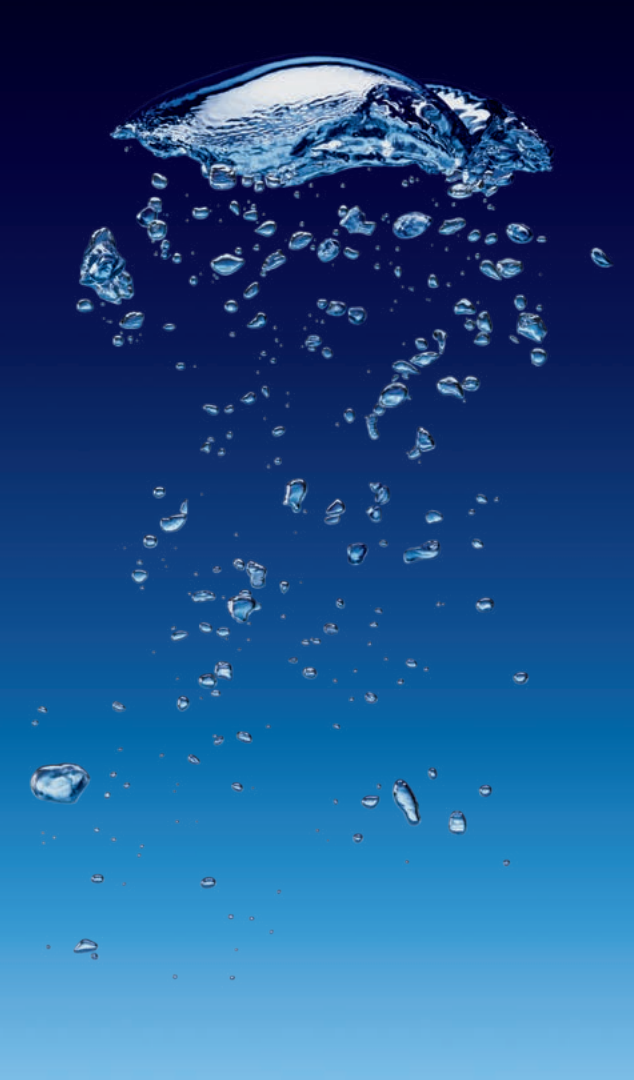

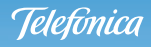

## Vážená paní, vážený pane,

jsme rádi, že jste se rozhodli pořídit si zařízení pro přístup k internetu z naší nabídky. Samoinstalační balíček, který právě držíte v rukou, Vám bez problémů umožní spustit službu O2 Internet Expres.

Pokud máte službu úspěšně aktivovanou, přistupte k instalaci balíčku a poté k samotnému připojení. Přečtěte si prosím pozorně tento návod a postupujte podle zobrazených schémat ve třech krocích:

- 1. krok kontrola před instalací
- 2. krok instalace ADSL modemu (pro telefonní nebo digitální linku)
- 3. krok připojení k internetu

Pomocí našeho jednoduchého návodu vše hravě zvládnete. Kdyby se ale přece jen nějaký problém vyskytl, volejte na bezplatnou linku **800 184 084.** Tam Vám naši vyškolení specialisté rádi poradí, a to **24 hodin denně, 365 dní v roce!** 

Přejeme Vám mnoho zábavy se službou O2 Internet Expres.

Telefónica O2 Czech Republic

# Pečlivě zkontrolujte obsah balíčku

### Zařízení

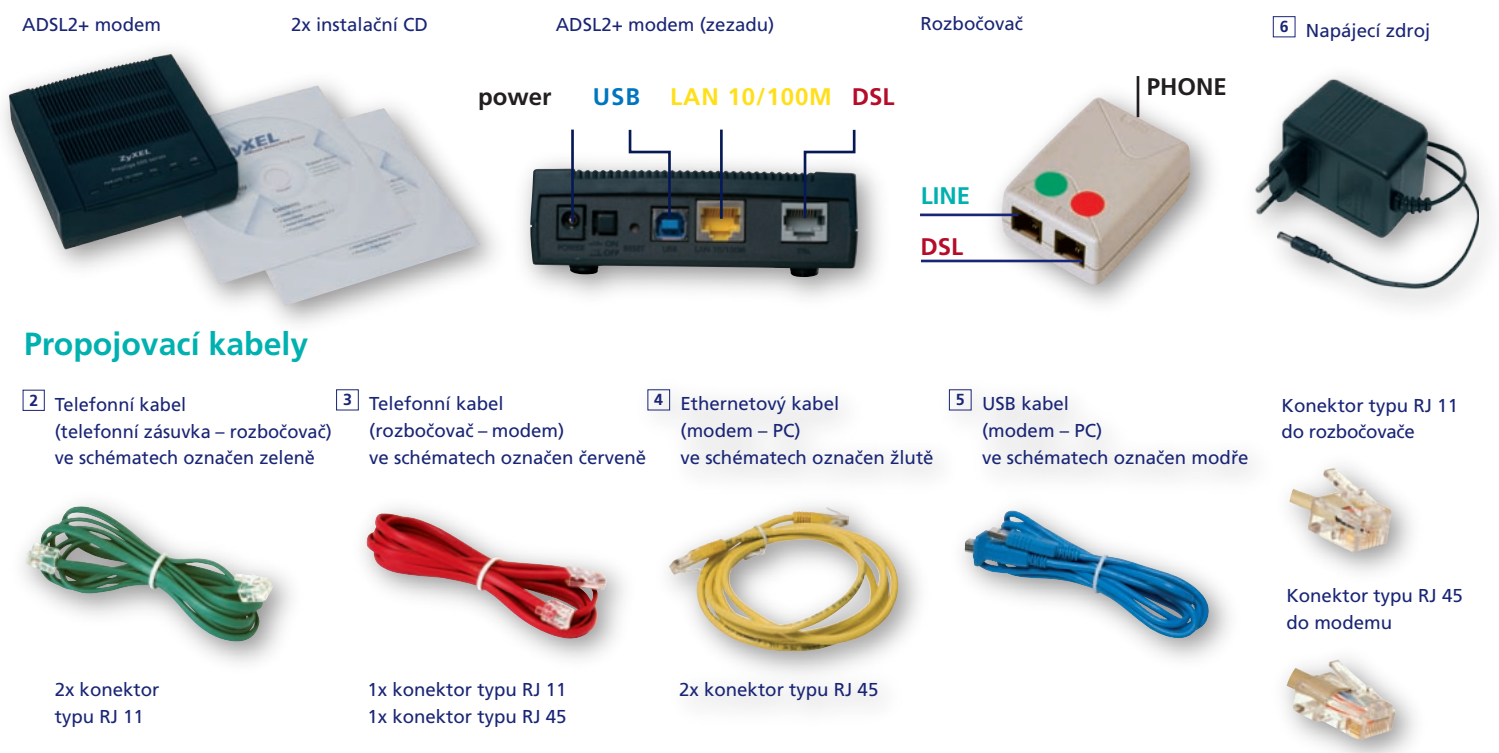

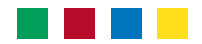

# Co je potřeba udělat před instalací?

Zkontrolujte funkčnost své telefonní zásuvky ADSL modem musí být zapojen do první telefonní zásuvky s otvorem pro jeden konektor RJ 11 – viz obrázek.

Pokud máte telefonních zásuvek více, je to nejčastěji ta nejblíže vchodu.

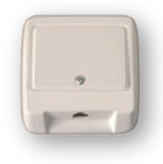

Zkontrolujte vybavení svého počítače Počítač musí splňovat všechny požadavky uvedené v dokumentaci k ADSL modemu.

Pokud zvolíte variantu připojení přes USB port, nepřipojujte modem k PC před instalací softwaru!

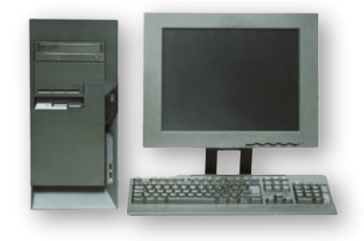

# Máte telefonní, nebo digitální linku?

### Máte běžnou telefonní linku?

Na vašem telefonním účtu je stanice vedena pod typem HTS a telefon je zapojen takto:

Instalaci ADSL modemu provedťe podle 2. kroku pro telefonní linku.

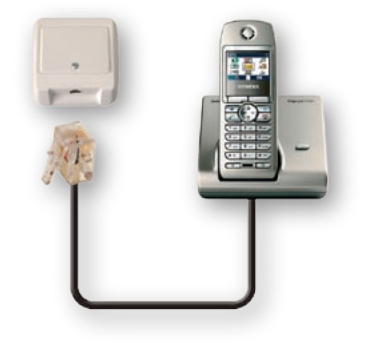

### Máte digitální linku ISDN?

Na vašem telefonním účtu je stanice vedena pod typem ISDN a telefon je zapojen takto:

Instalaci ADSL modemu provedťe podle 2. kroku pro digitální linku.

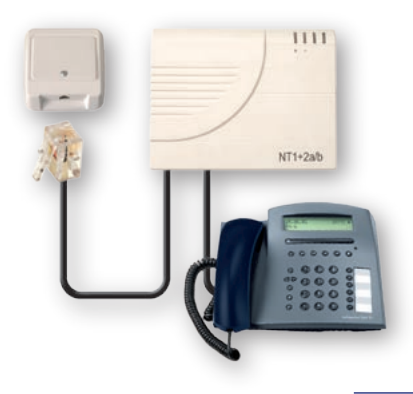

# Telefonní linka / instalace ADSL modemu

### A. Odpojení telefonu od telefonní linky

Odpojte od ní všechna vaše dosavadní zařízení (telefon, ostatní telefonní zásuvky, fax, modem).
 Připravte si váš telefonní kabel 1 pro propojení telefonu s rozbočovačem.

### B. Zapojení rozbočovače

• Máte jen jednu telefonní zásuvku

Umístěte rozbočovač v blízkosti telefonní zásuvky.

- Propojte vaším telefonním kabelem 1 telefon s rozbočovačem zásuvka PHONE.
- Propojte telefonním kabelem 2 telefonní zásuvku s rozbočovačem zásuvka LINE.
- Připravte si telefonní kabel 3 pro propojení ADSL modemu s rozbočovačem zásuvka DSL.

#### • Máte více telefonních zásuvek

Umístěte rozbočovač v blízkosti první telefonní zásuvky.

- Propojte vaším telefonním kabelem 1 další telefonní zásuvky s rozbočovačem zásuvka PHONE.
- Propojte telefonním kabelem 2 první telefonní zásuvku s rozbočovačem zásuvka LINE.
- 3. Připravte si **telefonní kabel** 3 pro propojení ADSL modemu s rozbočovačem zásuvka DSL.

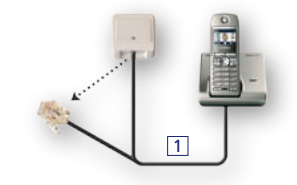

• Jedna telefonní zásuvka

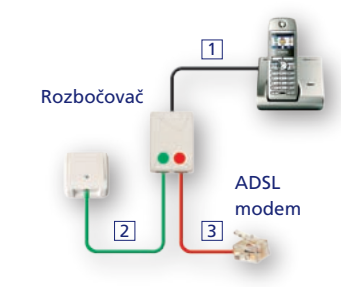

• Více telefonních zásuvek

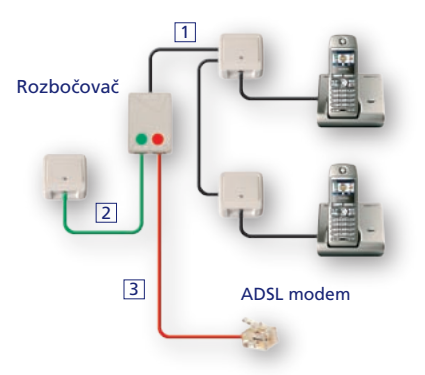

### C. Zapojení ADSL modemu

Modem je určen pro připojení přes USB nebo ethernetový port. Pokud je to možné, doporučujeme použít ethernetový port.

- 1. Propojte telefonním kabelem 3 DSL zásuvku rozbočovače s modemem – port DSL.
- připojení přes ethernetový port
  - 2. Propojte ethernetovým kabelem 4 ethernetový port vašeho počítače s modemem – port LAN 10/100M.
- připojení přes USB port
  - 2. Propojte USB kabelem 5 USB port vašeho počítače s modemem – port USB.
  - 3. Propojte napájecím zdrojem 6 elektrickou zásuvku s modemem - port POWER.

zásuvka

4. Zapněte modem tlačítkem ON/OFF umístěným na zadní straně modemu.

### D. Celkové zapojení

Podle zvoleného typu připojení použijte buď ethernetový kabel 4 nebo USB kabel 5.

Pokud zvolíte variantu připojení přes USB port, nepřipojujte modem k PC před instalací softwaru!

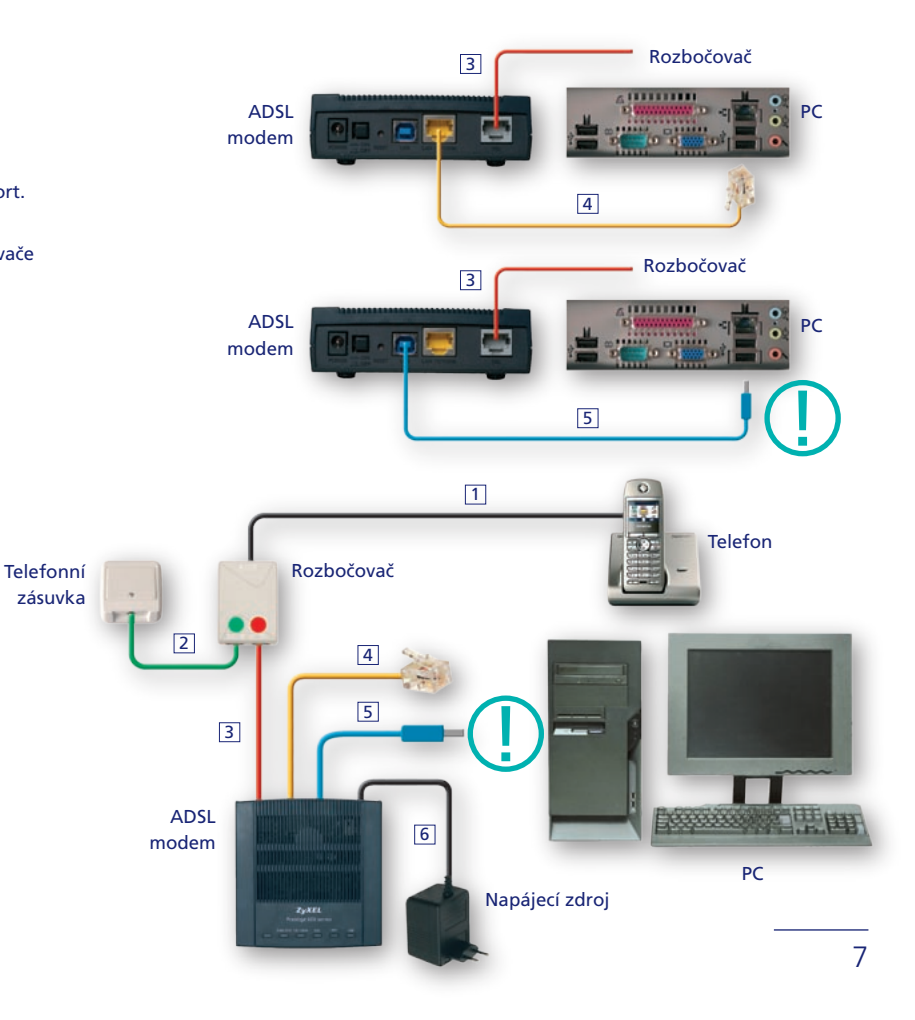

# Digitální linka / instalace ADSL modemu

### A. Odpojení telefonu a NT od digitální linky

 NT zařízení odpojte od telefonní zásuvky. Připravte si váš telefonní kabel 1 pro propojení NT zařízení s rozbočovačem.

### B. Zapojení rozbočovače

Máte jen jednu telefonní zásuvku

Umístěte rozbočovač v blízkosti telefonní zásuvky.

- 1. Propojte vaším telefonním kabelem 1 NT zařízení s rozbočovačem zásuvka PHONE.
- Propojte telefonním kabelem 2 telefonní zásuvku s rozbočovačem zásuvka LINE.
- Připravte si telefonní kabel 3 pro propojení ADSL modemu s rozbočovačem zásuvka DSL.

#### • Máte více telefonních zásuvek

Umístěte rozbočovač v blízkosti první telefonní zásuvky.

- 1. Propojte vaším telefonním kabelem 1 NT zařízení s rozbočovačem zásuvka PHONE.
- Propojte telefonním kabelem 2 první telefonní zásuvku s rozbočovačem zásuvka LINE.
- 3. Připravte si **telefonní kabel** 3 pro propojení ADSL modemu s rozbočovačem zásuvka DSL.

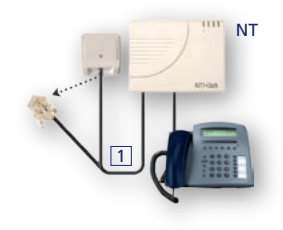

• Jedna telefonní zásuvka

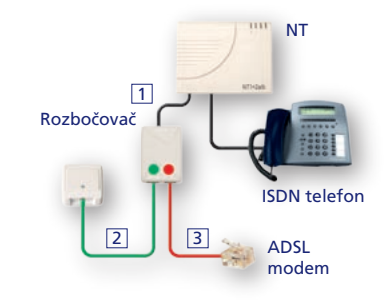

• Více telefonních zásuvek

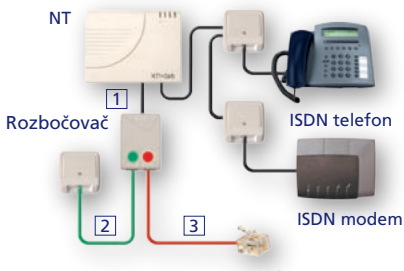

ADSL modem

### C. Zapojení ADSL modemu

Modem je určen pro připojení přes USB nebo ethernetový port. Pokud je to možné, doporučujeme použít ethernetový port.

- 1. Propojte telefonním kabelem 3 DSL zásuvku rozbočovače s modemem – port DSL.
- připojení přes ethernetový port
  - 2. Propojte ethernetovým kabelem 4 ethernetový port vašeho počítače s modemem – port LAN 10/100M.
- připojení přes USB port
  - 2. Propojte USB kabelem 5 USB port vašeho počítače s modemem – port USB.
  - 3. Propojte napájecím zdrojem 6 elektrickou zásuvku s modemem - port POWER.
  - 4. Zapněte modem tlačítkem ON/OFF umístěným na zadní straně modemu.

### D. Celkové zapojení

Podle zvoleného typu připojení použijte buď ethernetový kabel 4 nebo USB kabel 5.

Pokud zvolíte variantu připojení přes USB port, nepřipojujte modem k PC před instalací softwaru!

zásuvka

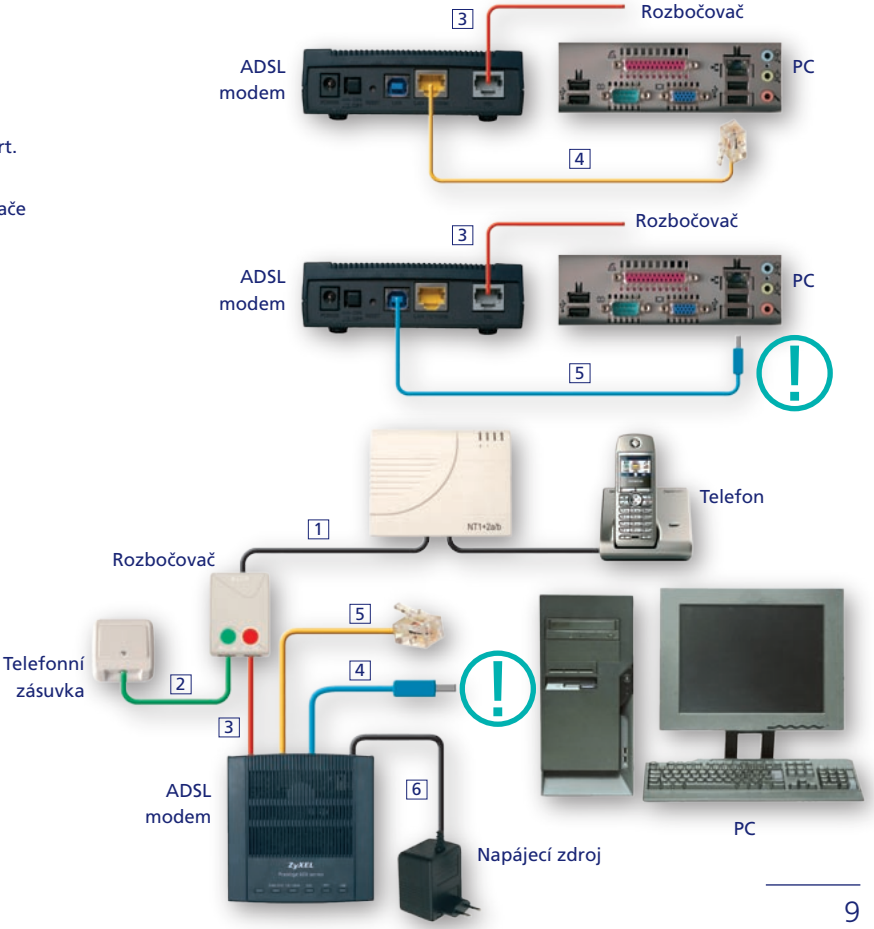

# **Připojení k internetu** / služba O<sub>2</sub> Internet Expres

Pro připojení přes ethernetový port použijte následující návod. Pro připojení přes USB port použijte Návod ke snadné instalaci od výrobce.

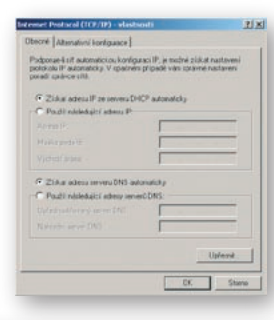

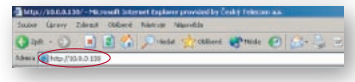

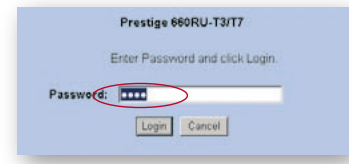

- Nastavte síťovou kartu počítače, aby se načetla IP adresa a všechny ostatní parametry automaticky.
  - Připojte ADSL modem k síťové kartě počítače a zapněte ho. V případě, že si nejste jisti, zda modem je v továrním nastavení, stiskněte tlačítko "reset" na zadní straně modemu a podržte ho tak dlouho, než začne blikat kontrolka SYS (obvykle cca 6 sekund).

| Antise 10, 10, 10, 10, 10, 10, 10, 10, 10, 10, | 10.00           |                                                                                                    |                                                 | 21 6 1941 |
|------------------------------------------------|-----------------|----------------------------------------------------------------------------------------------------|-------------------------------------------------|-----------|
| ZVXEL                                          |                 |                                                                                                    | ATLEND HELP                                     |           |
| the Rest Market                                | Die Mas         |                                                                                                    |                                                 |           |
| And the                                        | Witness Tarting | Advanced Sering                                                                                                    | Managements.                                    |           |
| Internet line                                  | Citer Line      | Concentration of American Street Street Stre | Disabus Takes<br>contri fusion<br>Ann. P. Later |           |
|                                                |                 | Ant/<br>Sector file<br>Descention                                                                                                    | denements<br>(transacta<br>Combust adam         |           |
| (ripe)                                         |                 | Descard Unite<br>Association (Descaration of<br>United)                                                                                                    |                                                 |           |
|                                                |                 |                                                                                                    |                                                 |           |
|                                                |                 |                                                                                                    |                                                 |           |
|                                                |                 |                                                                                                    |                                                 |           |

 Objeví se vám základní menu konfigurace. Stiskněte odkaz "Wizard Setup".

- Spusťte prohlížeč webových stránek. Do adresního řádku napište 10.0.0.138 (případně http://10.0.0.138) a stiskněte **"enter".**
- 4. Budete vyzváni k zadání hesla, které je výrobcem přednastaveno na "admin". Pokud si heslo změníte a zapomenete je, nemůžete změnit nastavení ADSL modemu bez resetu do továrního nastavení tlačítkem na zadní straně zařízení. Tímto krokem ztratíte doposud provedenou konfiguraci.

Pro zvýšení bezpečnosti doporučujeme heslo změnit.

| Onx+0-0                 | 🐔 Pass 🐈rass 🦉          | Peek @ 8+ % =        | + 🗆 🖬 🖪      |        |
|-------------------------|-------------------------|----------------------|--------------|--------|
| 10100 C 14- 2015 (Tak   | De Wol                  |                      | _            | E Part |
| ZVXEL                   |                         |                      | ATE MAY HELP |        |
| and the owner where the | Wand Jone - 10" Parents | in the bismer Arcone |              |        |
|                         | no lin                  | No.                  |              |        |
| marine.                 |                         |                      |              |        |
| Call Contraction of the | Carlabation have        |                      |              |        |
| Logica -                | Butples DLC             | 1                    |              |        |
|                         | Vetaal Chiait 0         | _ /                  |              |        |
|                         | -                       |                      |              |        |
|                         |                         | -                    |              |        |
|                         |                         |                      |              |        |
|                         |                         | $\bigcirc$           |              |        |
|                         |                         |                      |              |        |

 Zadejte správné parametry a stiskněte tlačítko "Next".

> Parametry připojení: Mode-Routing, Encapsulation-PPPoE, Multiplex-LLC, Virtual Circuit ID-VPI/8, VCI/48

# 3. krok

| THE A PROPERTY OF | 24 MM                                        |  |
|-------------------|----------------------------------------------|--|
| ZyXEL             | the second                                   |  |
|                   | Samer Hanse<br>Une Hanse (Transporte         |  |
|                   | Provent Loosed                               |  |
|                   | Construction of Academy (Construction)       |  |
|                   | C - parameter bangent Havings Travels        |  |
|                   | Radewith Arthree Translation<br>[11,04/1919] |  |
|                   |                                              |  |

 V následujícím okně zadejte do políček "UserName" a "Password" (tj. jméno a heslo) "O2".

Dále si zkontrolujte nastavení zbylých parametrů podle obrázku. Poté stiskněte tlačítko "Next".

| And a star of a   | Constant and the second states of the second states of the second states |        |
|-------------------|----------------------------------------------------------------------------------------------------|--------|
|                   | uter                                                                                                    | 2 Date |
| ZyXEL             | 612 BAY 4812                                                                                                    |        |
| the first sectors | Wised Subp - NP Averation for Internet Access                                                                                                    |        |
| a dame            |                                                                                                    |        |
|                   |                                                                                                    |        |
|                   | Please wait for a memorit (about 19 seconds)                                                                                                    |        |
|                   |                                                                                                    |        |
|                   |                                                                                                    |        |
|                   |                                                                                                    |        |

10. Vyčkejte, až proběhnou všechny testy. Tato akce trvá cca 20 vteřin.

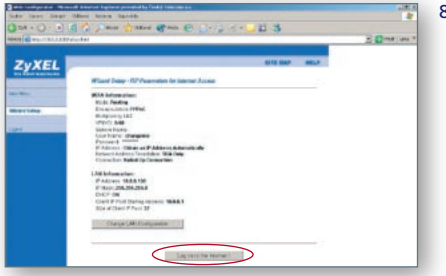

 Nyní můžete překontrolovat vaše nastavení. Stisknutím tlačítka "Log on to the Internet" potvrdíte požadovanou konfiguraci ADSL modemu.

| Wined Sup - OF Avenues in internet Asses                                                                                                    | 6/0.60P .00D                   |
|----------------------------------------------------------------------------------------------------|--------------------------------|
| LAW committee<br>Indexed Demost Devector                                                                                                    | -                              |
| White advances takes<br>the second second second second second<br>the second second s | PRES<br>PRES<br>PRESS<br>PRESS |

11. Pokud je u všech testů zeleně napsáno PASS, pak je vaše připojení nainstalováno v pořádku a můžete přistupovat na internet.

#### Poznámka:

U některých konfigurací sítě se v bodě "Test ADSL (ATM OAM) loopback test" nemusí zobrazit PASS, ale FAIL. Nepovažujte to prosím za chybu.

- International and the loss state international and the loss state international an
  - Ujistěte se, že ADSL modem je správně připojen k ADSL lince a stiskněte tlačítko "Start Diagnose".

Služba O2 Internet Expres je připravena a vaše práce nebo zábava na internetu může začít.

# Nefunguje vše, jak má?

### Modem – kontrola funkčnosti

Sledujte stav indikačních kontrolek na vašem modemu. Porovnejte jejich stav s popisem v dokumentaci výrobce k modemu. Modem by měl být v klidovém stavu.

#### Nesprávné zapojení modemu

- na modemu nesvítí žádná kontrolka
- stav kontrolek neodpovídá klidovému stavu modemu
- počítač nenalezl modem

Pokud se vám nepodařilo modem správně zapojit, zopakujte postup instalace znovu krok za krokem.

### Telefon – kontrola funkčnosti telefonní/digitální linky

Ve sluchátku vašeho telefonu/faxu musí být oznamovací tón. Vyzkoušejte si z něj zavolat a ověřte si kvalitu hovoru ve sluchátku. Neměla by se změnit oproti stavu před instalací modemu.

#### Nesprávné zapojení telefonu

- není slyšet oznamovací tón
- z telefonu se ozývají rušivé zvuky (šum, praskot)
- z telefonu nelze uskutečnit volání

V průběhu instalace služby O2 Internet Expres může docházet k výpadkům telefonní služby. Digitální linka může být funkční až po 1 minutě po připojení NT k rozbočovači.

### Odstranění nejčastějších problémů

Pokud jste postupovali správně, neměly by nastat žádné problémy. Pokud přesto nastanou, jejich nejčastější příčinou je:

- Před instalací software k novému modemu zůstal na vašem PC software k předchozímu modemu, který může bránit správné instalaci. Odinstalujte software k předchozímu modemu a spusťte znovu instalaci nového modemu.
- Na vašem PC jsou naistalovány nadstavbové programy nad Windows, které mohou bránit správné instalaci modemu. Odinstalujte tyto programy nebo pozastavte jejich činnost a spusťte znovu instalaci nového modemu.
- Nefunguje správně rozbočovač a je třeba požádat o jeho výměnu. Prozatím lze připojit modem bez rozbočovače, toto zapojení však neumožňuje současné surfování a telefonování. Propojte telefonním kabelem 3 přímo telefonní zásuvku s modemem – port DSL.

### Kam volat, když se zapojení nedaří

Naši vyškolení specialisté vám jsou kdykoli k dispozici a velmi rádi zodpovědí vaše dotazy 24 hodin denně, 365 dní v roce.

#### Potíže s telefonní zásuvkou

Výměnu nebo úpravu zásuvky vám provedeme zdarma.
 Volejte zdarma Ohlašovnu poruch 13 129, 24 hodin denně, 365 dní v roce.

#### Potíže s instalací balíčku

Problémy s instalací.
 Volejte zdarma na 800 02 02 02 a objednejte si instalaci naším technikem.

#### Potíže se službou O2 Internet Expres

Připojení není funkční, vyskytly se problémy s heslem nebo účtem apod.
 Volejte zdarma Provozní a technickou podporu 800 184 084, 24 hodin denně, 365 dní v roce.

# Vyhovuje vám objednaná rychlost připojení?

### Pro domácnosti a firmy jsou určeny varianty služby O2 Internet Expres.

- O2 Internet Expres 512
- O2 Internet Expres 2 048
- O2 Internet Expres 3 072
- O2 Internet Expres 4 096

### Internetoví nadšenci mohou využít službu bez datových omezení O2 Internet Expres Extreme.

- O2 Internet Expres 512 Extreme
- O2 Internet Expres 2 048 Extreme
- O2 Internet Expres 3 072 Extreme
- O2 Internet Expres 4 096 Extreme

Pokud se rozhodnete pro jinou z rychlostních variant, můžete si ji objednat a aktivovat na **bezplatné lince 800 02 02 02** nebo adrese **www.cz.o2.com**.

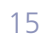

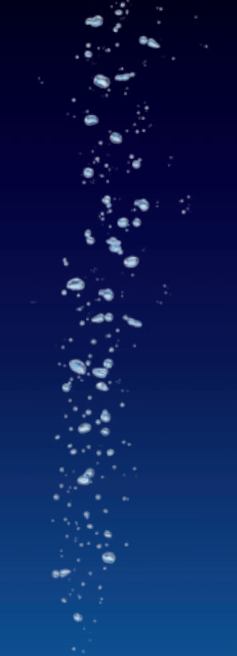

# A teď vzhůru do světa internetu!

Více informací a objednávky:

www.cz.o2.com telefonické centrum služeb 800 02 02 02 provozní a technická podpora služeb O2 Internet Expres 800 184 084

8/2006 SAP 164 204